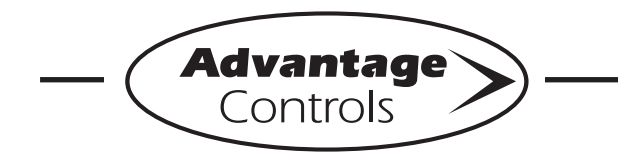

## **MegaTron Quick Steps**

# Water Meter & Totalizer Setup

#### Step 1:

Push the **SET UP RUN** button to get this screen. From here push **WATER METER** (Button 9) to go to the next screen. Button will be labeled **TOTALIZERS** when Auxiliary Flow Inputs are enabled.

| >HOME       | SETUP<      |
|-------------|-------------|
| SETPOINTS   | DATE/TIME   |
| CALIBRATION | CONFIGURE   |
| TIMERS      | HISTORY     |
| CUSTOMIZE   | WATER METER |
| ALARMS      | RELAYS      |

#### Step 2:

This is the **TOTALIZERS** Screen. From here push **WATER METER 1** (Button 1) to go to the next screen.

|       | >'    | TOTAI | IZERS< |
|-------|-------|-------|--------|
| WATER | METER | 1     |        |
| WATER | METER | 2     |        |

### Step 3:

This is the Water Meter 1 Screen. You can view current readings or edit settings. **Note:** The total value displayed here is the total amount of water that has past through the meter since the total was last reset. From here push **CONTACT VALUE** (Button 3) then go to the next screen.

| >WATER                                                         | METER 1<                                                                         |
|----------------------------------------------------------------|----------------------------------------------------------------------------------|
| TOTAL VALUE:<br>FLOW RATE:<br>CONTACT VALUE:<br>LAST RESET ON: | 0000000.0 GALLONS<br>0000.0 GALLONS/MIN<br>0001.0 GAL/CONTACT<br>August 06, 2009 |
| CONTACT VALUE                                                  |                                                                                  |
| CONTACT UNIT                                                   | CYCL CALC                                                                        |
| RESET TOTAL                                                    | EVAP CALC                                                                        |

#### Step 4:

This is the Contact Value Screen. Set Contact Value by using the number keys. Press **ENTER** to accept and continue and **HOME** to finish. This also applies for the remaining settings in step 3.

|   | CONTACT VALUE                                                        |
|---|----------------------------------------------------------------------|
|   | (0.0001.0 GAL/CONTACT)<br>[ . ] GAL/CONTACT                          |
|   | USE NUMBER KEYS TO CHANGE, PRESS<br>ENTER TO ACCEPT OR BACK TO ERASE |
|   | CONTACT UNIT CYCL CALC                                               |
| L | RESET TOTAL EVAP CALC                                                |

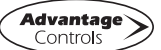